## УПРАВЛЕНИЕ РОСРЕЕСТРА ПО СВЕРДЛОВСКОЙ ОБЛАСТИ

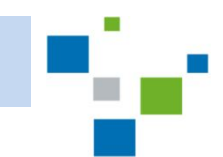

ПОРЯДОК ДОСТУПА К ИНФОРМАЦИИ О СОСТАВЕ ДОКУМЕНТОВ ГОСУДАРСТВЕННОГО ФОНДА ДАННЫХ, ПОЛУЧЕННЫХ В РЕЗУЛЬТАТЕ ПРОВЕДЕНИЯ ЗЕМЛЕУСТРОЙСТВА, РАЗМЕЩЕН В РЕГИОНАЛЬНОМ БЛОКЕ ИНТЕРНЕТ-САЙТА РОСРЕЕСТРА

## Зайти на сайт Росреестра по адресу: https://rosreestr.ru

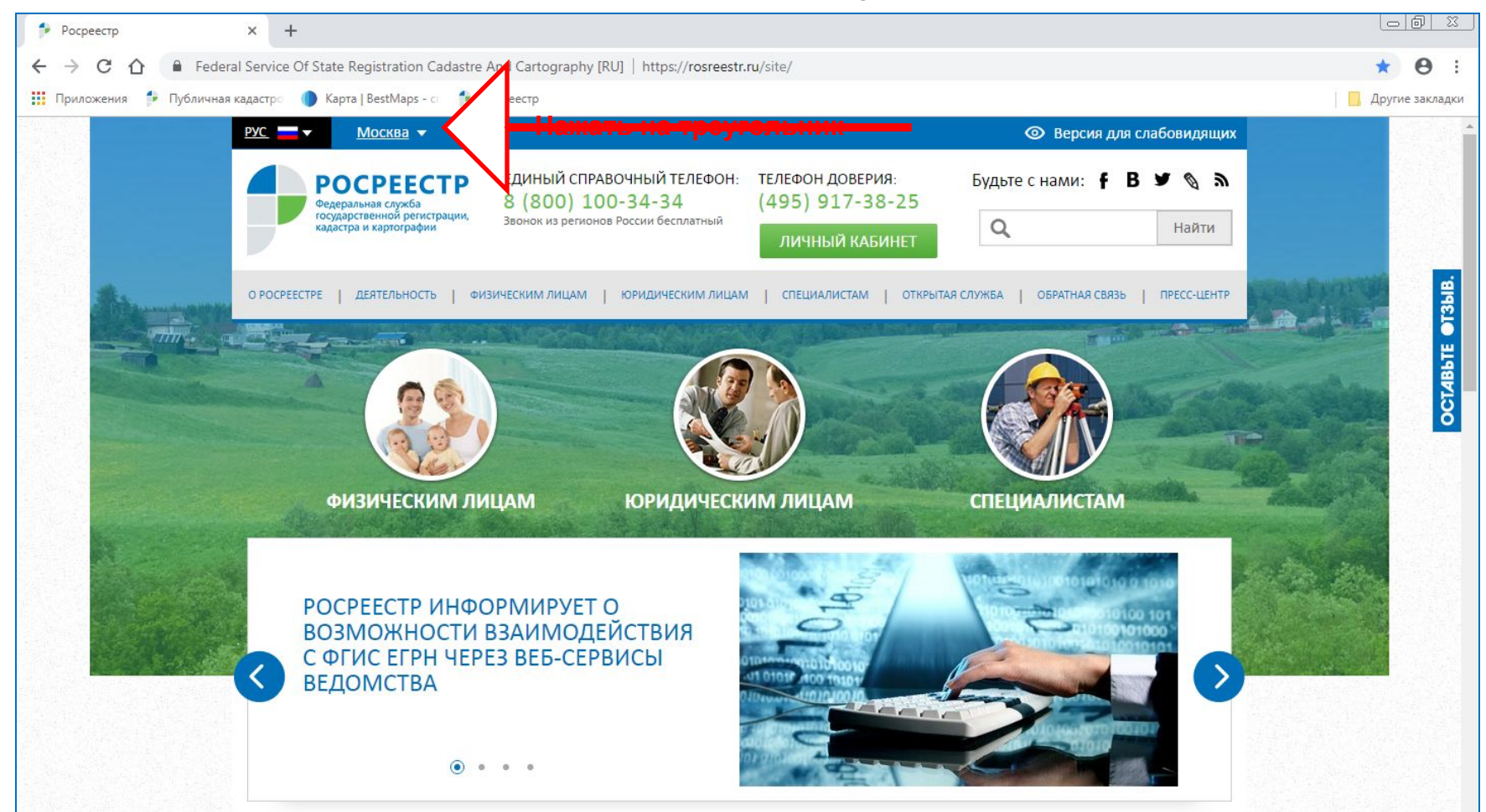

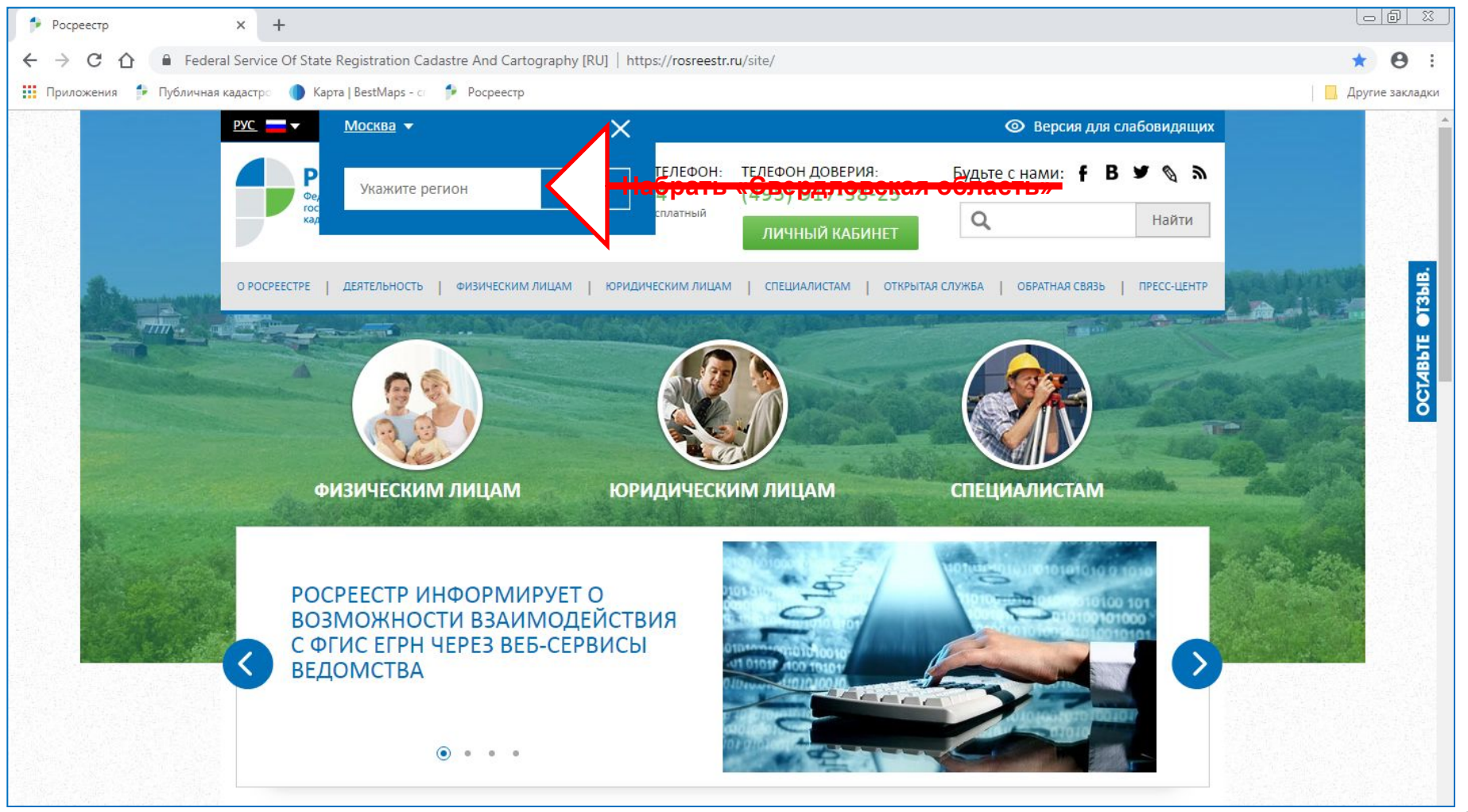

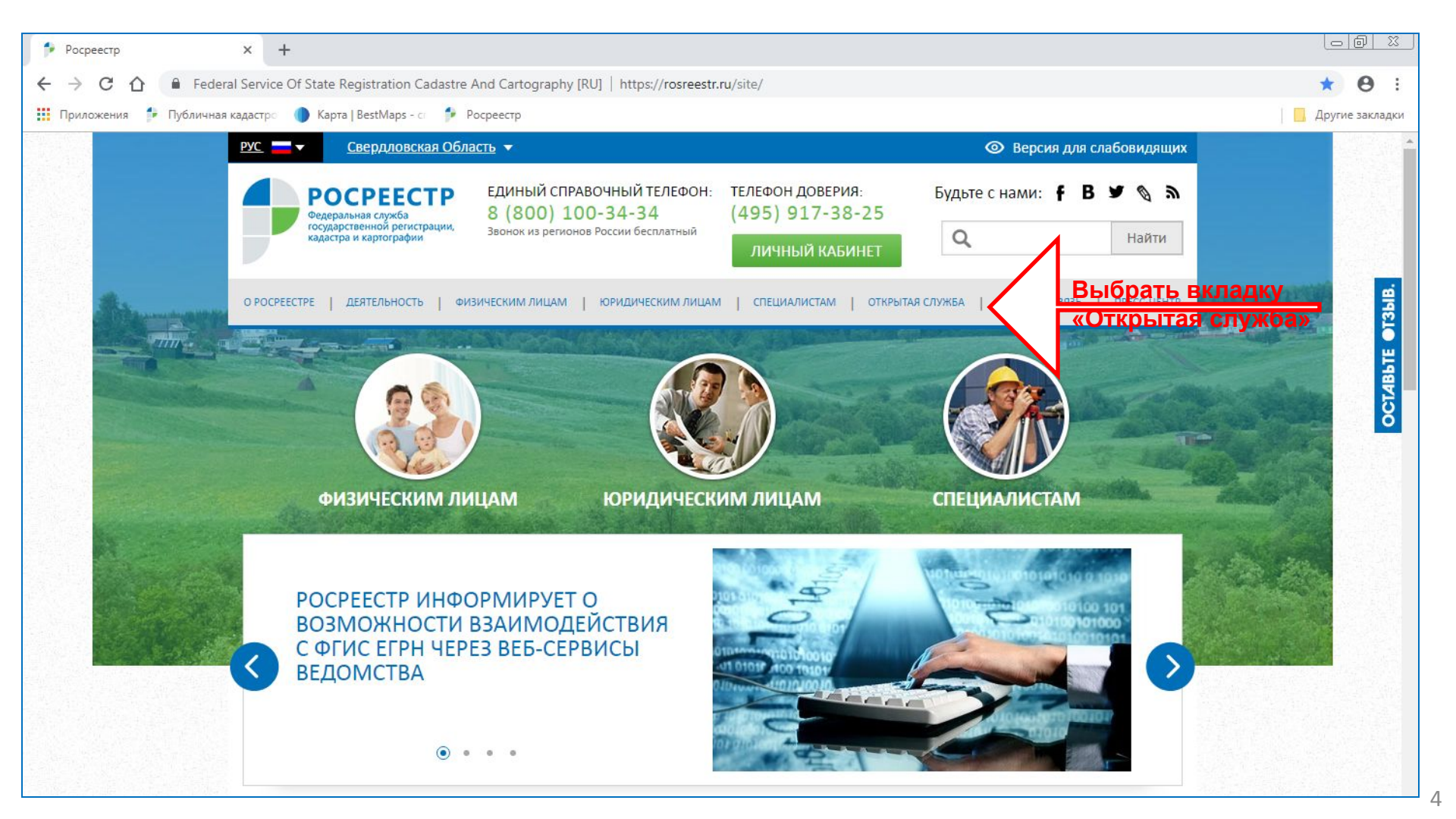

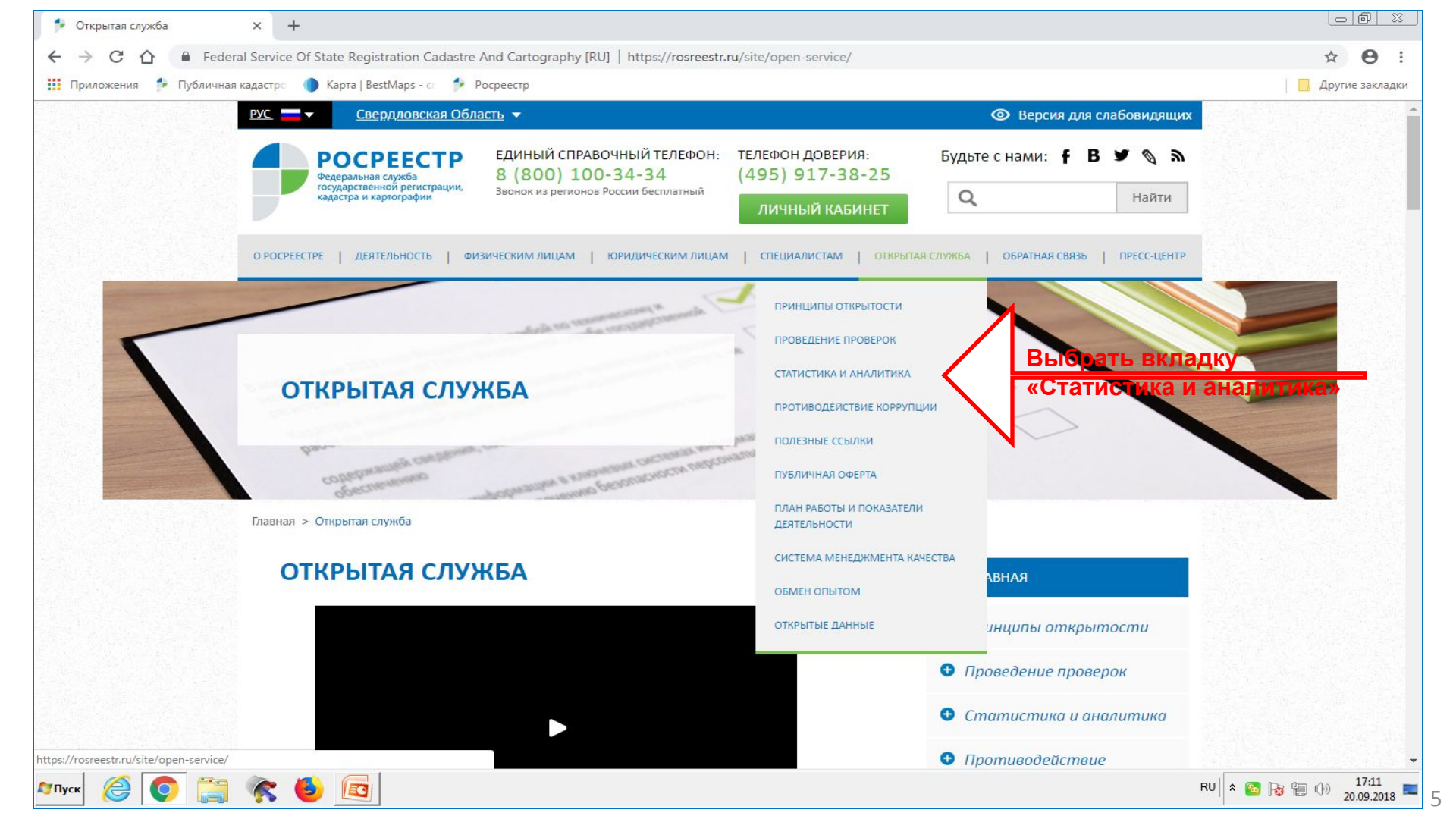

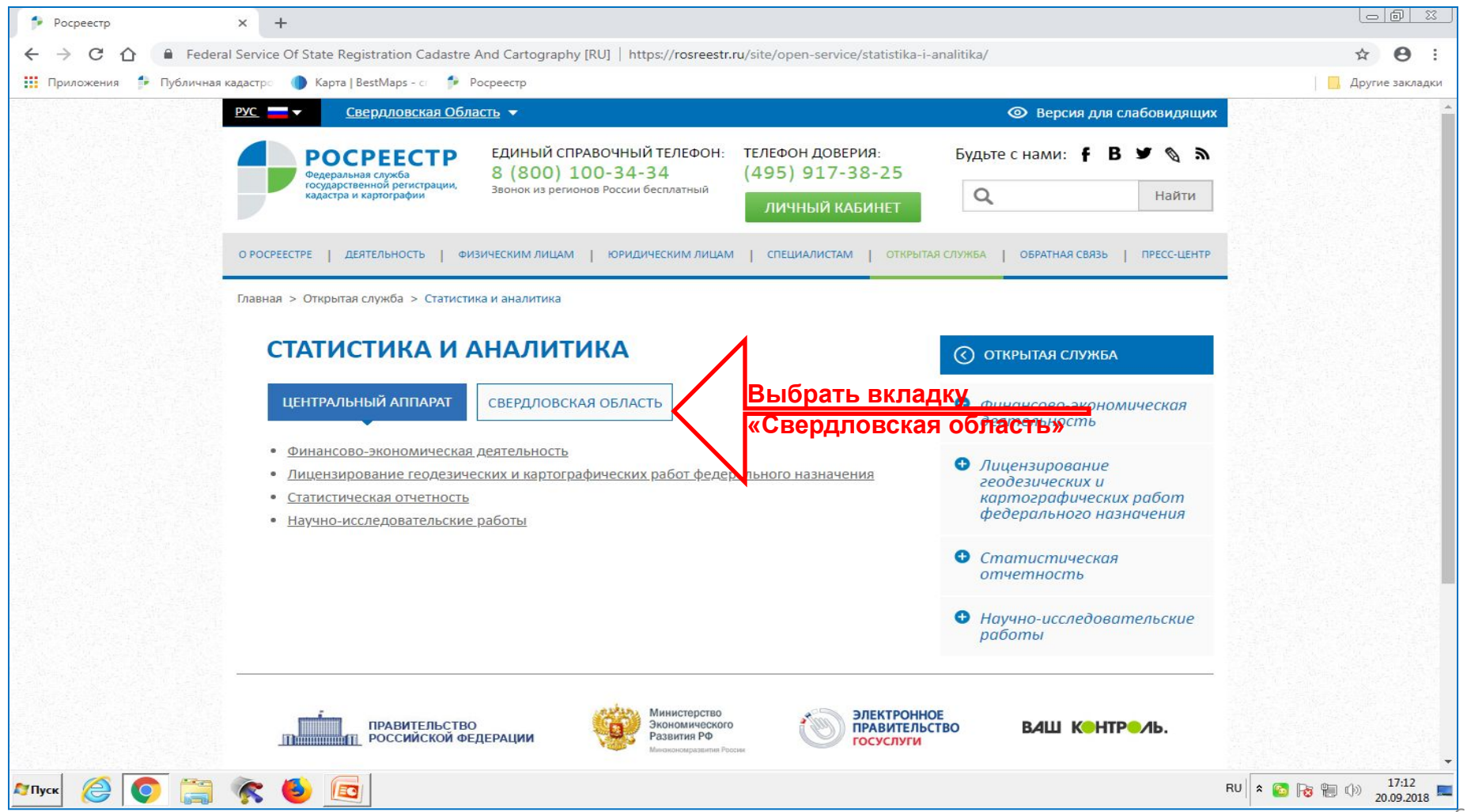

t

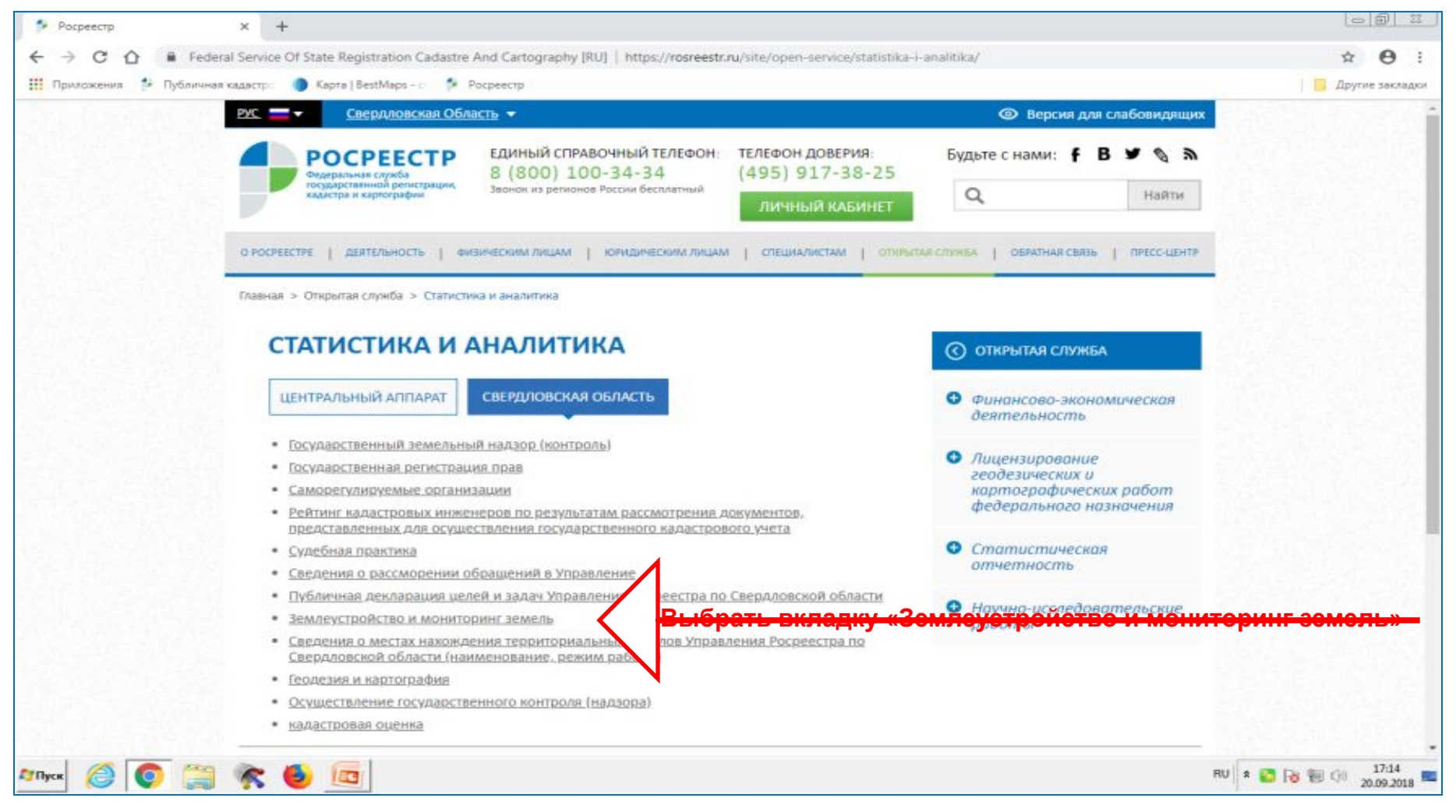

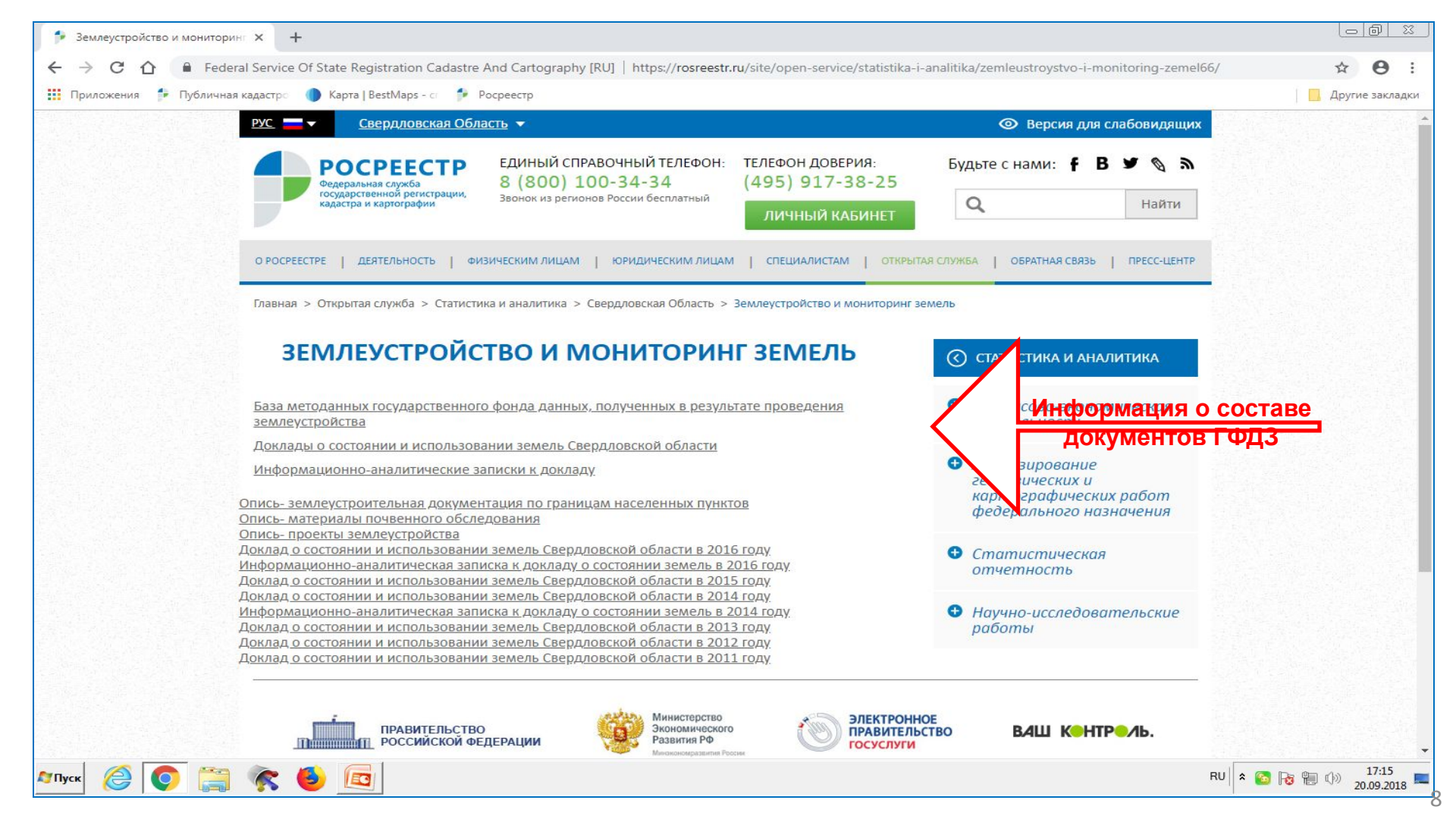